- 8 Click on the battery tab to view minimum and maximum voltage being achieved.
- 9 Click on the list tab to view the data in list format

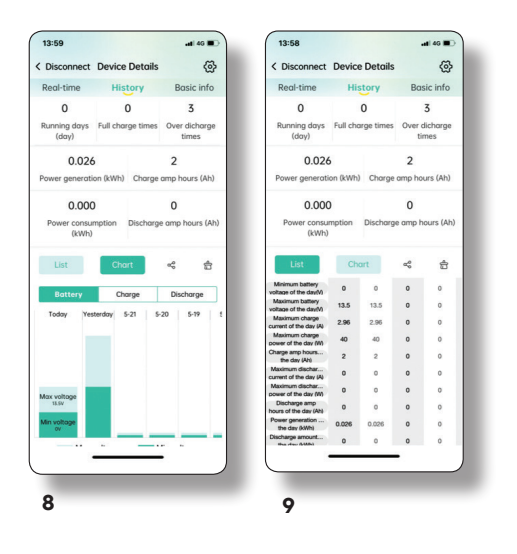

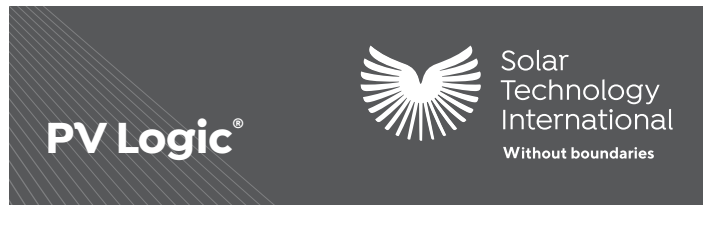

## Connecting the MPPT Pro Plus charge controllers to your Bluetooth enabled device

IMPORTANT: Ensure the solar system is correctly installed and the panel is connected to the MPPT Pro Plus charge controller and battery before attempting to connect to the app.

1 Download and install the software '**Solar App**' in the Apple App Store or Android Google Play Store.

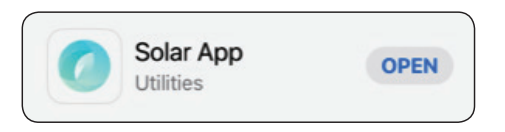

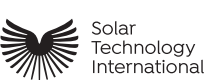

Unit 6, Station Drive, Bredon, GL20 7HH T 01684 774 000 info@solartechnology.co.uk F 01684 773 000 solartechnology.co.uk

Technical helpline 01684 774 000

- 8 Click on the battery tab to view minimum and maximum voltage being achieved.
- 9 Click on the list tab to view the data in list format

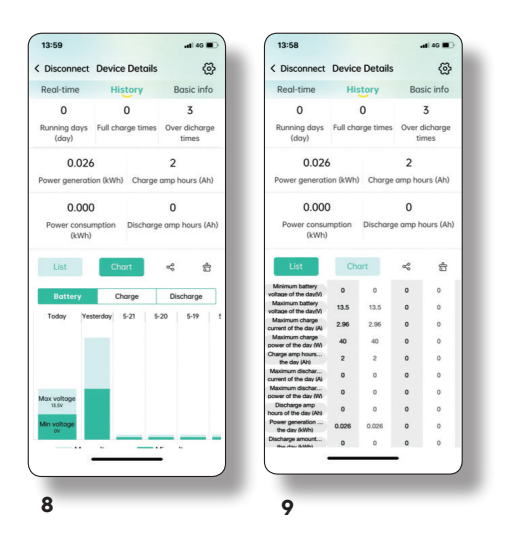

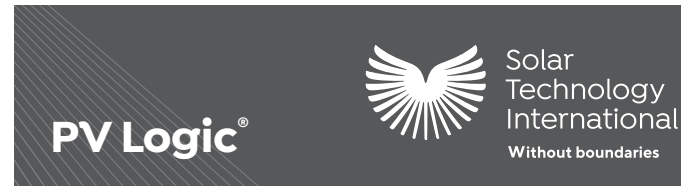

## Connecting the MPPT Pro Plus charge controllers to your Bluetooth enabled device

IMPORTANT: Ensure the solar system is correctly installed and the panel is connected to the MPPT Pro Plus charge controller and battery before attempting to connect to the app.

1 Download and install the software '**Solar App**' in the Apple App Store or Android Google Play Store.

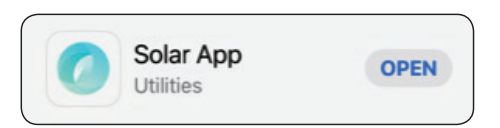

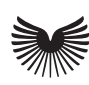

Solar Technology International

Unit 6, Station Drive, Bredon, GL207HH T 01684774 000 info@solartechnology.co.uk F 01684773 000 solartechnology.co.uk

Technical helpline 01684 774 000

- 2 With Bluetooth switched on via your device '**Settings**', open the app and it will automatically search for your controller and it will appear on your screen as below
- **3** Use the touch screen to connect to the controller. The screen gives you information on the performance of your solar system as well as the charge in the battery.
- 4 Next set up your battery using the control panel. The charge controller works with 12v and 24v batteries. Click on 'System Voltage' to choose your set up or leave it on Auto for the charge controller to detect

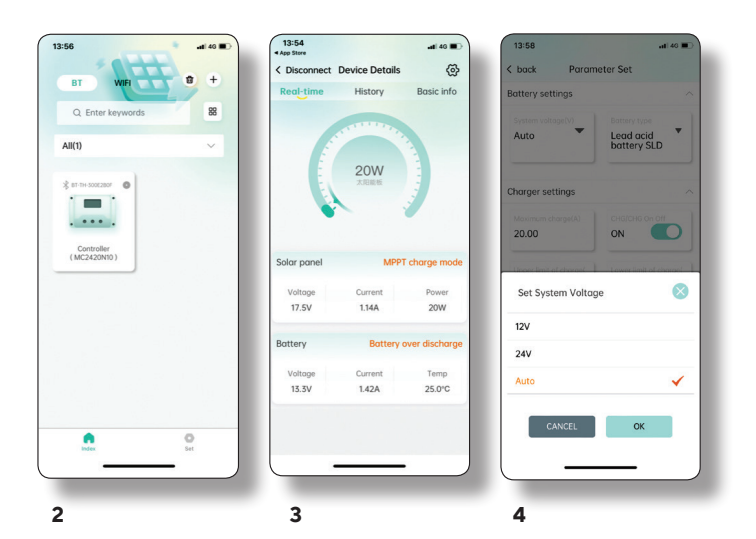

- 2 With Bluetooth switched on via your device '**Settings**', open the app and it will automatically search for your controller and it will appear on your screen as below
- **3** Use the touch screen to connect to the controller. The screen gives you information on the performance of your solar system as well as the charge in the battery.
- 4 Next set up your battery using the control panel. The charge controller works with 12v and 24v batteries. Click on 'System Voltage' to choose your set up or leave it on Auto for the charge controller to detect

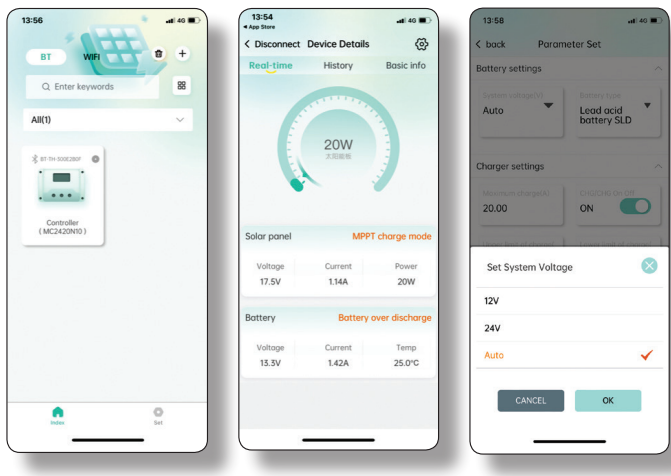

3

- **5** Click on battery type to select your battery lead acid, lithium, gel etc.
- **6** This screen displays your charger setting for your chosen battery
- 7 Select 'Device Details' at the top of the screen to drill down into more information about the solar system and battery performance. The initial screen displays the data in chart format and shows the rate of battery discharge.

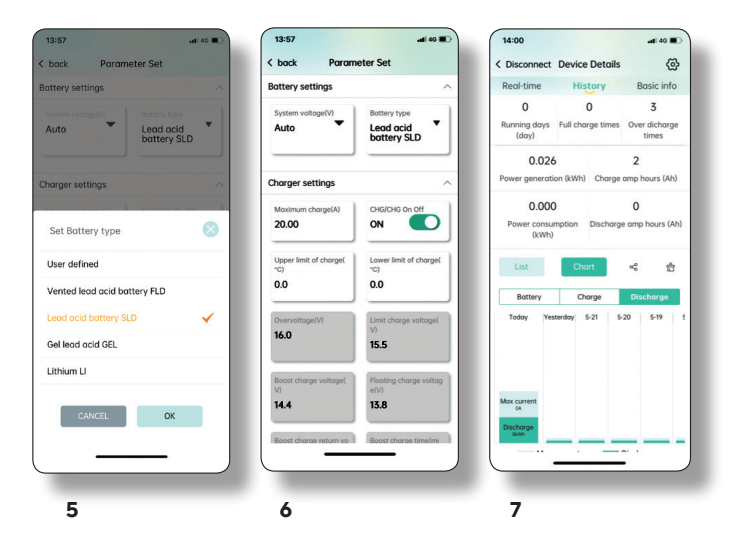

- **5** Click on battery type to select your battery lead acid, lithium, gel etc.
- **6** This screen displays your charger setting for your chosen battery
- 7 Select 'Device Details' at the top of the screen to drill down into more information about the solar system and battery performance. The initial screen displays the data in chart format and shows the rate of battery discharge.

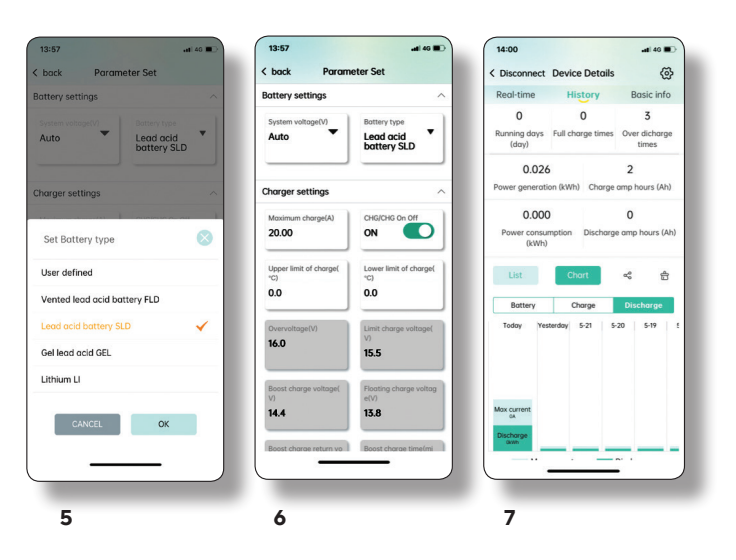